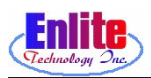

# 디테일 마킹 (Detail Marking 1)

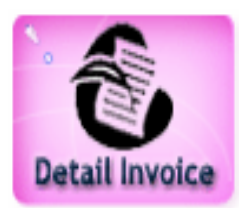

V

B

Manual Starch

Redo /

Hold

Press

New Service 에서 받은 옷들을 자세하게 정리 그리고 마킹을 해준다. 키보 드에 F10을 누르면 다른 작업을 하다가도 Detail Marking으로 돌아올 수 있 다.

\_ 🗆 × ① 직원의 암호를 입력한다. Emp: \* 1 Ticket: PCs Cancel 2 ② 바코드 스캐너를 이용해서 티켓 의 바코드를 읽거나, 키보드나 터치스크린을 티켓의 번호를 사 용하여 입력한다. 2 3 ③ 옷의 개수를 선택한다. 5 6 Sub Total: 8 9 Tax: ④ 옷의 종류를 선택한다. 0 Total: Del PCs 3 ↑ ↓ Ticket Change New Reprint Rack Pick Menu ⑤ 옷의 색깔을 선택한다. - 🗆 × ⑥ 옷의 무늬를 선택한다. I> Enlite, Tech 8407999 1(2)(3)(4)(5)(6)(7)(8)(9)(0)Ticket: 12238 0 PCs Beige Plain Silk SPORT MEN'S 2PC ⑦ 옷을 잘못 입력했을 때에는, ⑩ Stripe 1 SKIRT LONG-LINED Gray Black 1 Linen .00 7.50 번처럼 잘못 입력된 Tag을 선 1 WOMEN'S DRESS 1 WOMEN'S DRESS Green 1 WOMEN'S DRESS Blue 1 DRESS SHIRT Cream Rayon Cotton 1 BLOUSE Plaid 20 Cream Tan Rayon 택한 후에 "Delete Item"버튼을 .00 Check I Blue 5 Purple Cotton 누른다. 1.00 Flower Green Khaki Velvet ⑧ "Dry Cleanning" 버튼을 누르면 Yellow Brown "Repair Only" 로 바로 전환된다. \* Corduro y Burgandy Y Orange Cashme Dot re VES Sub Total: \$37.85 ĵ ♥ .00 \$0.00 A Red M<mark>ixe</mark>d ⑨ 위의 ③번에서 ⑥번까지 선택한 Total: 7 PCs Options \$37.85 Up charge Light Dark More 8 Repair 9

PBes

Cancel

후에 "Print(auto)" 버튼을 눌러서

Tag과 Invoice를 인쇄한다.

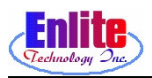

### 디테일 마킹 (Detail Marking 2)

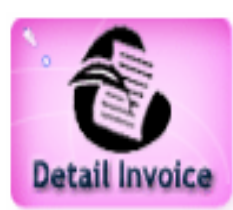

기본적으로 화면에 보이는 항목 이외에 스크롤 버튼(▲,▼)을 사용해서 다 른 항목을 볼 수 있다. 화면에 보이는 기본적인 항목들의 위치를 재배열 할 수 있으며 추가, 삭제가 가능하다.

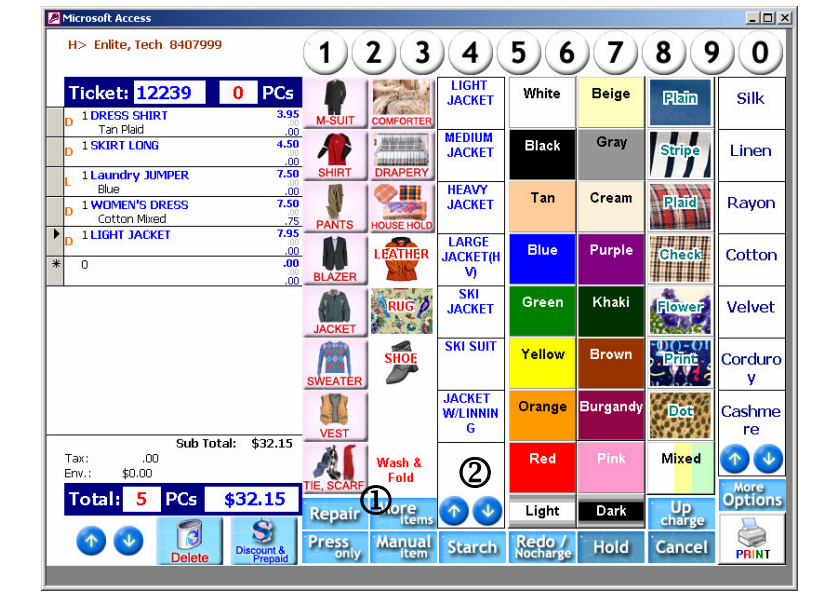

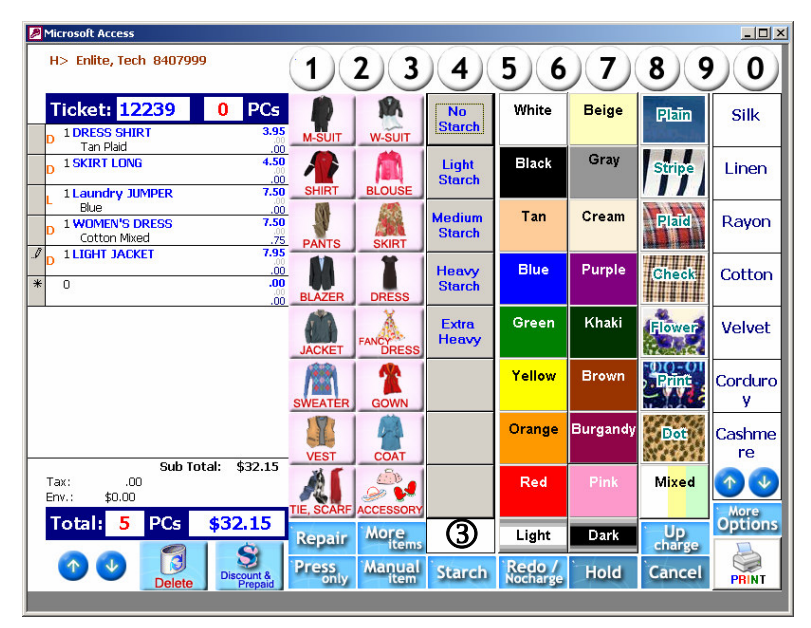

- Dry Cleaning을 마킹하다가 Repair Only garment를 마킹하기 위 해서는 "Dry Cleaning"버튼을 한 번 눌러서 "Repair Only"버튼 상 태로 바꾼후에 마킹을 계속한다. 다시 Dry Cleaning을 마킹하려면 다시 "Repair Only" 버튼을 눌러 주면 된다.
- (2) "Dry Cleaning" Tag은 앞에 "D"
  가 표시되고 "Repair Only" Tag은 앞에 "T"가 표시되어 구분할 수 있다.
- ③ 스크롤 업 버튼으로 Comporter, Drapery, Leather, Rug, Shoe 항목을 마킹할 때 사용한다. 그림을 위, 아래로 이동시켜 사용할 수 있 다.
- ④ 스크롤 다운 버튼.

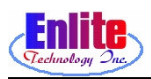

# 디테일 마킹 (Detail Marking 3)

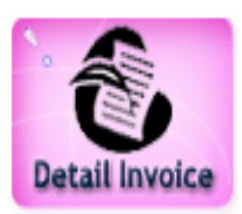

New Service 에서 받은 옷들을 자세하게 정리 그리고 마킹을 해준다. 키보 드에 F10을 누르면 다른 작업을 하다가도 Detail Marking으로 돌아올 수 있 다.

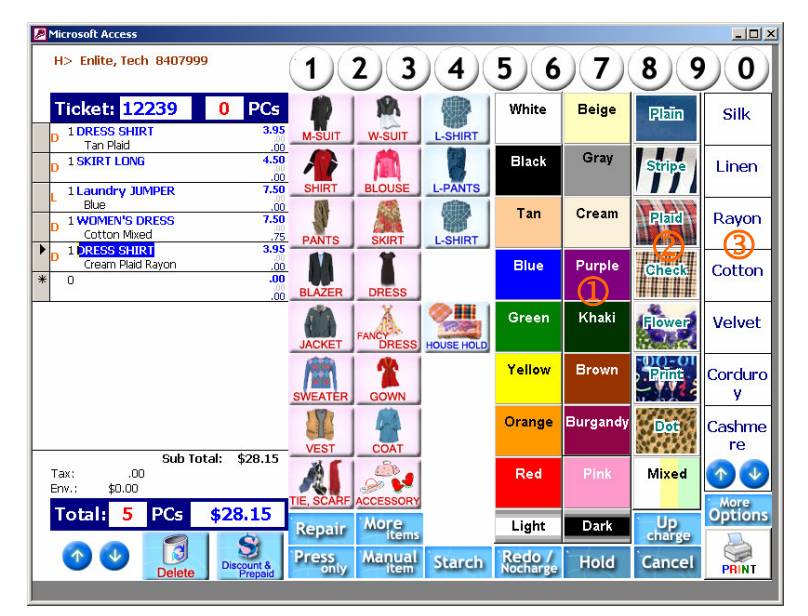

- ① 옷의 색깔을 선택한다.
- ② 앞 단계에 이어서, 좀 더 자세하 게 색깔을 선택할 수 있다.

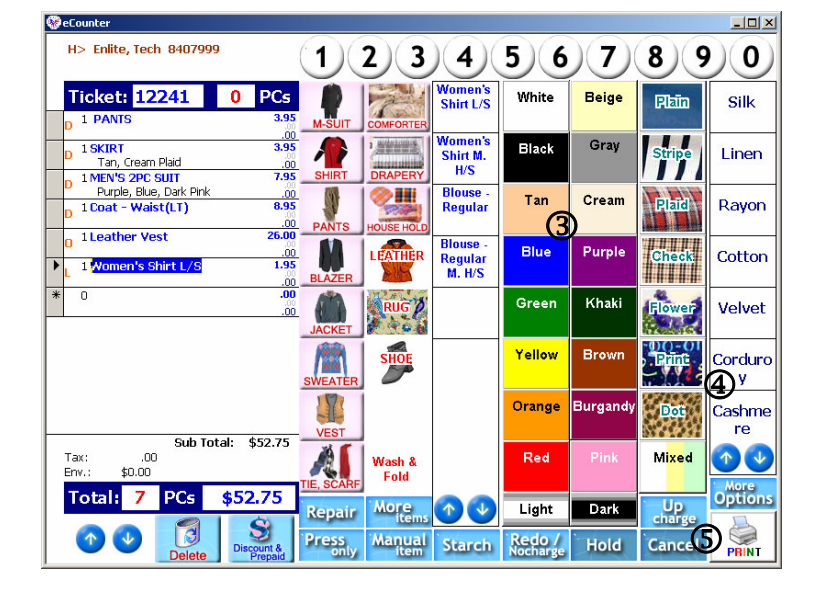

- ③ 옷의 색깔이 두 종류의 색으로
  이루어 졌을 때에도 두 가지 색
  깔을 입력할 수 있다.
- ④ 색깔에 이어서 옷의 무늬를 입 력할 수 있다.
- ⑤ 출력하기 전에 다른 옵션을 선 택할 수 있다.

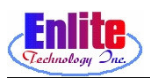

#### 디테일 마킹 (Detail Marking 4)

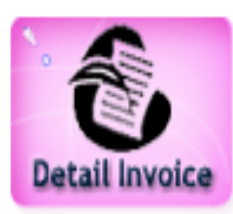

기본 화면에서 볼 수 없는 기능들은 "More Option" 버튼을 눌러서 여러 가 지 기능을 처리할 수 있다.

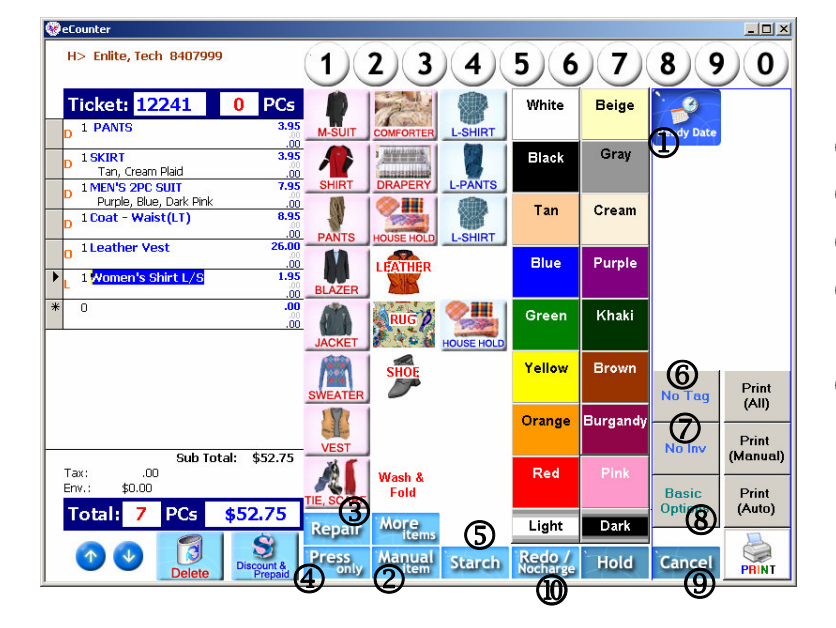

- ① Pickup 날짜를 변경할 수 있다.
- ② 메뉴얼 아이템을 넣을수있다.
- ③ Press Only 일 경우 선택한다.
- ④ Repair with DryCleaning일 경우 선택한다.
- ⑤ 손님이 스타치를 원할 경우 선 택한다.

- ⑥ 택을 프린트 하지 않을경우 사용한다.
- ⑦ 인보이스를 프린트 하지 않을경우 사용한다.
- ⑧ 기본화면으로 돌아갈때 사용한다.
- ⑨ 현재 화면에 Tagging 했던 작업을 모두 취소할 때 사용할 수 있다. "Cancel"버튼을 누 른 후에는 처음부터 Tagging 작업을 다시 해야 한다.
- ⑩ 현재 선택된 항목을 redo/no charge 할 경우 사용한다.

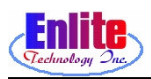

### 디테일 마킹 (Detail Marking 5)

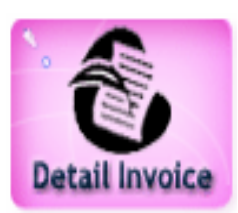

특별한 옷에 대해서 가격을 좀 더 높게 받을 수 있다. 자주 사용되는 Up Charge 항목들은 리스트에 추가하여 쉽게 사용할 수 있다. 세탁소마다 Up Charge 가격을 달리 사용할 수 있다.

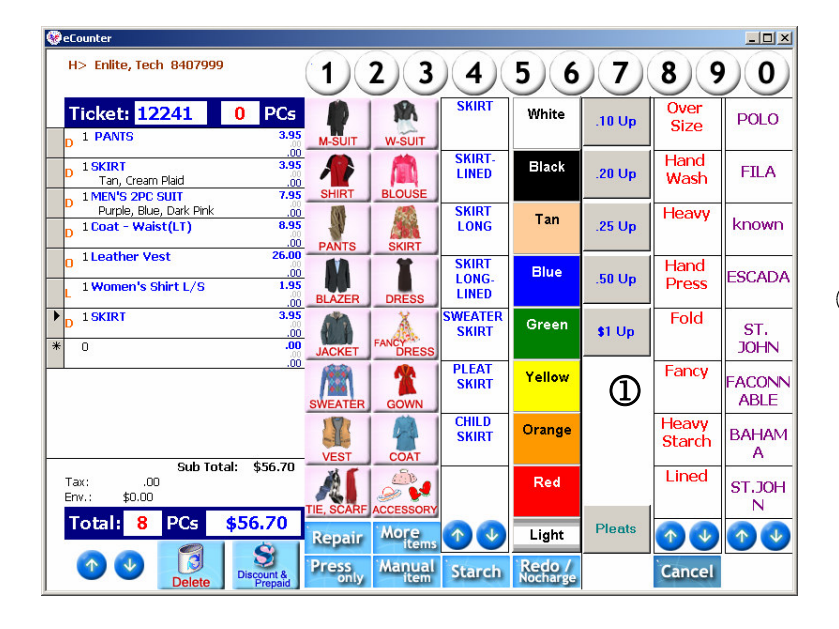

 "More Option" 버튼을 누른 후에 "Up Charge" 버튼을 누르면 가격 을 올릴 수 있다.

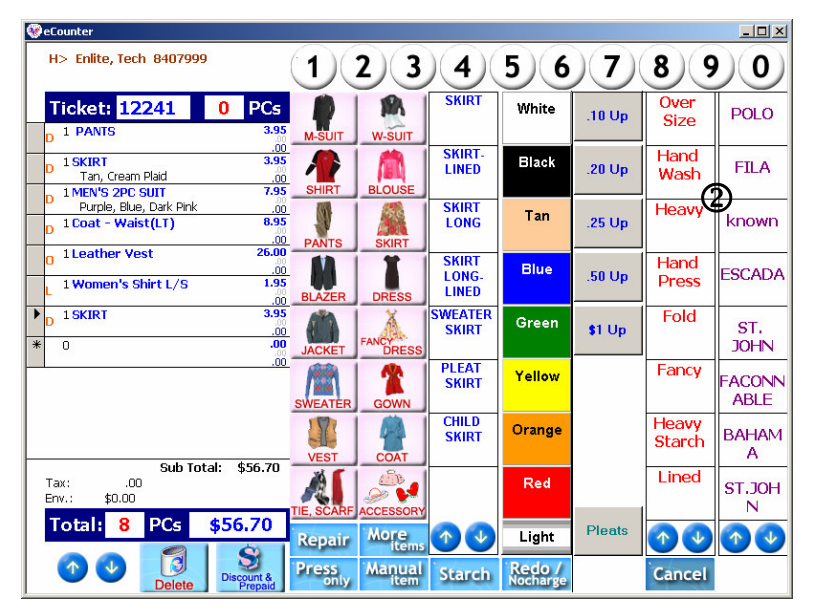

② Up Charge에 해당되는 메뉴 중에 하나를 선택할 수 있다. 이메뉴는 세탁소 마다 추가,삭제가 가능하고 가격도 조정할 수있다.

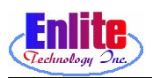

# 디테일 마킹 (Detail Marking 6)

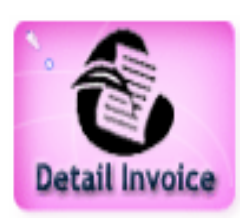

(B) of

옷을 수선한 후에 세탁할 경우에도 해당 항목을 선택하여 처리할 수 있다.

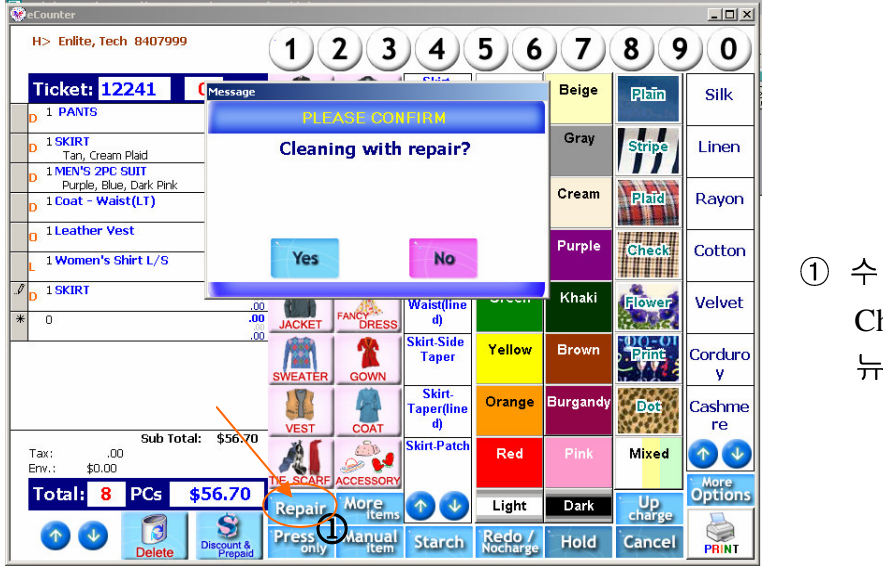

① 수선을 원할 경우 선택한다. Up Charge 의 경우와 같이 해당 메 뉴들의 리스트를 볼 수 있다.

| H> Enlite, Tech 8407999 1234567890                                   |                 |               |                            |                 |          |                      |              |
|----------------------------------------------------------------------|-----------------|---------------|----------------------------|-----------------|----------|----------------------|--------------|
| Ticket: 12241 0 PCs                                                  | M-SUIT          | W-SUIT        | Skirt-<br>Hem(open)        | White           | Beige    | Plain                | Silk         |
| 00<br>D 1SKIRT 3.95<br>Tan, Cream Plaid .00<br>1 MEN'S 2PC SUIT 7.95 | SHIRT           | BLOUSE        | Skirt-<br>Hem(close<br>)   | Black           | Gray     | Stripe               | Linen        |
| Purple, Blue, Dark Pink ,00<br>D 1 Coat - Waist(LT) 835              | PANTS           | SKIRT         | Skirt-<br>Hem(lined)       | Tan             | Cream    | Plaid                | Rayon        |
| 0 I Leather Vest 28.00<br>.00<br>L 1 Women's Shirt L/S 1.95<br>.00   | BLAZER          | DRESS         | Skirt-Waist                | Blue            | Purple   | Check.               | Cotton       |
| ■ 1 SKIRT 3.95<br>■ 0 .00                                            | JACKET          | FANCY         | Skirt-<br>Waist(line<br>d) | Green           | Khaki    | Flower               | Velvet       |
|                                                                      | SWEATER         | GOWN          | Skirt-Side<br>Taper        | Yellow          | Brown    |                      | Corduro<br>y |
| Cub Totals (\$56.70                                                  | VEST            | COAT          |                            | Orange          | Burgandy | Dot                  | Cashme<br>re |
| Sub fotal: \$56.70<br>Tax: .00<br>Env.: \$0.00                       | TIE, SCARF      | ACCESSORY     | Skirt-Patch                | Red             | Pink     | M <mark>ixe</mark> d | ↑ V<br>More  |
| Total: 8 PCs \$56.70                                                 | Repair<br>Press | More<br>items |                            | Light<br>Redo / | Dark     | Up<br>charge         | Options      |
| Delete Discount & Prepaid                                            | only            | item          | Starch                     | Nocharge        | Hold     | Cancel               | PRINT        |

② 여러 가지 메뉴 중에 해당 메뉴를 선택한다.

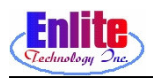

# 디테일 마킹 (Detail Marking 7)

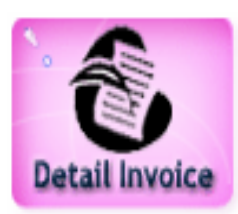

#### 손님이 일정금액을 미리 선불할 경우에도 처리할 수 있다.

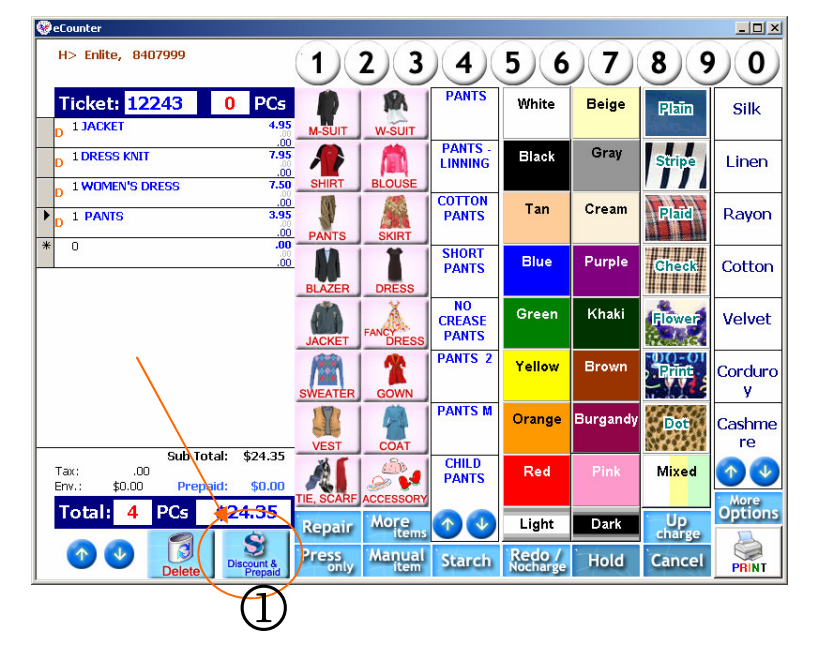

eCounter - 🗆 × H> Enlite, 8407999 Discount <u>C</u>lose (2)All Ticket: 12243 0 PCs Prepaid : \$24.35 Dry Clean 1 JACKET Only .00 7.95 1 DRESS KNII (2) Laundry Discount Canc<u>e</u>l .00 1 WOMEN'S DRESS Only VISA 3 .00 3.95 \$ ▶ 1 PANTS Alteration .00 Only \* 0 .00 Ref. Num: • 4 By Coupon By Coupon Price Price 2 Pay On Pickup By Rate: By Amount: 0% \$0.00 10% Discount Happy Birthday 5.00 Off (5) 20% Discount Happy Birthday 10.00 Off Sub Total: \$24.35 .00 Tax: 30% Discount \$0.00 \$0.00 Total: 4 PCs \$24.35 Si count & V 1

- ① 손님이 선불할 경우 사용한다.
- ② 선불한 금액을 입력한다.
- ③ 손님이 선불한 것을 알아볼 수 있도록 메모를 적어둘 수 있 다.default로 "Prepaid"가 입력 되 어진다.
- ④ 선불 액의 지불 종류를 선택한 다. 손님이 check을 사용할 경우 check number를 적는다.
- ⑤ 모든 입력이 끝나면 "Update" 버 튼을 꼭 눌러야 한다. "Update"버튼을 누르지 않으면 데이터가 저장되지 않아서 적용 되지 않는다.
- ⑥ 손님이 취소를 원하거나 입력을
  잘 못 했을 경우는 "Delete" 버
  튼을 눌러서 취소할 수 있다.